Windows Embedded コンポーネント作成 簡単早わかり

必要なもの

Windows Embedded 開発環境

使用するデバイスのデバイスドライバ(インストーラ形式ではなく、.INF ファイル形式の ものを用意してください。)

作業ディレクトリを作成します。

ここでは、ICH8CORE.INFを使って ICH8 のコンポーネントを作成しますので、 ¥ICH8CORE

¥SLD

¥REP

というディレクトリを作成しました。

¥ICH8CORE¥REP ディレクトリに ICH8CORE.INF をコピーします。

Component Designer を起動し、File -> Import で ICH8CORE.INF をポイントします。

| Z | Mi           | Microsoft Component Designer |      |     |       |       |      |      |     |   |   |                    |   |
|---|--------------|------------------------------|------|-----|-------|-------|------|------|-----|---|---|--------------------|---|
|   | <u>F</u> ile | Edit                         | ⊻iew | Add | I Ioc | ols C | ommu | nity | Hel | р |   |                    |   |
|   | 1            | 3 1                          |      | *   | 10 1  |       | 6    | 2    |     | 2 | 0 |                    |   |
|   |              |                              |      |     |       |       |      |      |     |   |   |                    |   |
|   |              |                              |      |     |       |       |      | н.   |     |   |   |                    |   |
|   |              |                              |      |     |       |       |      | н.   |     |   |   |                    |   |
| I |              |                              |      |     |       |       |      | н.   |     |   |   |                    | l |
|   |              |                              |      |     |       |       |      | н.   |     |   |   |                    |   |
|   |              |                              |      |     |       |       |      | н.   |     |   |   |                    |   |
|   |              |                              |      |     |       |       |      | н.   |     |   |   |                    |   |
|   |              |                              |      |     |       |       |      | н.   |     |   |   |                    |   |
|   |              |                              |      |     |       |       |      | н.   |     |   |   |                    |   |
|   |              |                              |      |     |       |       |      | н.   |     |   |   |                    |   |
|   |              |                              |      |     |       |       |      | н.   |     |   |   |                    |   |
|   |              |                              |      |     |       |       |      | н.   |     |   |   |                    |   |
|   |              |                              |      |     |       |       |      | н.   |     |   |   |                    |   |
|   |              |                              |      |     |       |       |      | н.   |     |   |   |                    |   |
|   |              |                              |      |     |       |       |      | н.   |     |   |   |                    |   |
|   |              |                              |      |     |       |       |      | н.   |     |   |   |                    |   |
|   |              |                              |      |     |       |       |      | н.   |     |   |   |                    |   |
|   |              |                              |      |     |       |       |      | н.   |     |   |   |                    |   |
|   |              |                              |      |     |       |       |      | н.   |     |   |   |                    |   |
|   |              |                              |      |     |       |       |      |      |     |   |   |                    | I |
|   |              |                              |      |     |       |       |      | н.   |     |   |   |                    |   |
|   |              |                              |      |     |       |       |      |      |     |   |   |                    | T |
|   |              |                              |      |     |       |       |      |      |     |   |   |                    |   |
|   | Ready        | Y                            |      |     |       |       |      |      |     |   |   | (local)¥SQLEXPRESS |   |

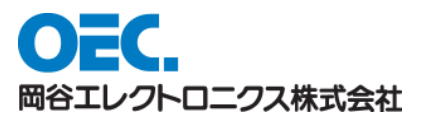

|             | C:#WE#WORK#ICH8CORE | ¥REP¥ich8core in f |
|-------------|---------------------|--------------------|
| Parsing Opt | lions               |                    |
| O Autom     | atic                |                    |
| () Custor   | n                   |                    |
|             |                     |                    |
| Section     | Name 🔺              | Туре               |
|             |                     |                    |
|             |                     |                    |
|             |                     |                    |
| 1           |                     |                    |

| Import File                         |                                      |  |  |  |  |  |  |  |  |
|-------------------------------------|--------------------------------------|--|--|--|--|--|--|--|--|
| Platform:                           | Windows Embedded Standard (x86)      |  |  |  |  |  |  |  |  |
| <u>F</u> ile:                       | C-¥WE¥WORK¥ICH8CORE¥REP¥ich8core.inf |  |  |  |  |  |  |  |  |
| Log file:                           |                                      |  |  |  |  |  |  |  |  |
| Status: Click start to import file. |                                      |  |  |  |  |  |  |  |  |
|                                     |                                      |  |  |  |  |  |  |  |  |
| 🖓 Ready to                          | start import session                 |  |  |  |  |  |  |  |  |
|                                     |                                      |  |  |  |  |  |  |  |  |
|                                     |                                      |  |  |  |  |  |  |  |  |
|                                     |                                      |  |  |  |  |  |  |  |  |
|                                     | Start Close Help                     |  |  |  |  |  |  |  |  |

| Platform:                                                                                                    | Windows Embedded Standard (×86)                                                                                                    |
|----------------------------------------------------------------------------------------------------|----------------------------------------------------------------------------------------------------|
| <u>F</u> ile:                                                                                                    | C:#WE#WORK#ICH8CORE#REP#ich8core.inf                                                                                                    |
| _og file:                                                                                                    |                                                                                                    |
| <u>S</u> tatus:                                                                                                    | Completed processing file [Import succeeded]                                                                                                    |
|                                                                                                    |                                                                                                    |
|                                                                                                    |                                                                                                    |
| Processing                                                                                                    | ing file : C¥WE¥WORK¥ICH8CORE¥REP¥ich8core.inf                                                                                                    |
| Processin<br>C:¥WE¥W<br>C:¥WE¥W                                                                                       | ing file : C#WE¥WORK¥ICH8CORE¥REP¥ich8core.inf<br>VORKYICH8COREWREP¥ich8core.inf. type PNP device INF<br>VORKYICH8COREWREP¥ich8core.inf. an error occurred while setting the vendors list                                                                                                    |
| <ul> <li>Processin</li> <li>C:¥WE¥W</li> <li>C:¥WE¥W</li> <li>C:¥WE¥W</li> <li>C:¥WE¥W</li> </ul>                     | ing file : C#WE¥WORK¥ICH8CORE¥REP¥ich8core.inf<br>WORKVICH8COREVREP¥ich8core.inf: type PNP device INF<br>WORKVICH8COREVREP¥ich8core.inf: An error occurred while getting the vendors list<br>ed processing file [Import succeeded] : C#WE#WORK¥ICH8CORE¥REP¥ich8core.inf                                    |
| <ul> <li>Processii</li> <li>C:¥WE¥W</li> <li>C:¥WE¥W</li> <li>C:¥WE¥W</li> <li>Complete</li> <li>Import se</li> </ul> | ing file : C:¥WE¥WORK¥ICH8CORE¥REP¥ich8core.inf<br>WORK¥ICH8CORE¥REP¥ich8core.inf: type PNP device INF<br>WORK¥ICH8CORE¥REP¥ich8core.inf: An error occurred while getting the vendors list<br>de processing file [Import succeeded] : C:¥WE¥WORK¥ICH8CORE¥REP¥ich8core.inf<br>ession completed successfully |

Vendors リストの取得でうまくいかないので、INF ファイルをチェックしましょう。

- ;\*\* Filename: ICH8CORE.INF
- ;\*\* Abstract: Windows\* 2K, XP, 2003, 2008, Vista INF File for
- ; \*\* Intel(R) 82801 core devices
- ; \*\* Last Update: February 20, 2008 (Version 8.6.0 Build 1002)

[Manufacturer]

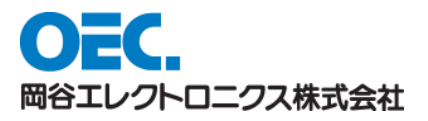

## %INTEL%=INTEL\_SYS,NTamd64

と記載されていますので、このセクション名を使います。

| ne frame. | C:#WE#WORK#ICH8CORE | ¥REP¥ich8core in f |    |
|-----------|---------------------|--------------------|----|
| Parsing O | ptions              |                    |    |
| O Auto    | matic               |                    |    |
| O Cust    | m                   |                    |    |
| Sectio    | n Name 🔺            | Туре               |    |
|           |                     |                    |    |
|           |                     |                    |    |
|           |                     |                    |    |
|           |                     |                    |    |
|           |                     | Add Dele           | te |

と Custom を選び、Add を選んで

|                                           | INTEL_SYS                                                                                   |  |  |
|-------------------------------------------|---------------------------------------------------------------------------------------------|--|--|
| Type<br>Install section<br>AddReg section | <ul> <li>CopyFiles section</li> <li>Manufacturer section</li> <li>RegDII section</li> </ul> |  |  |

のように、Manufacturer section をチェックし、Section name:に INTEL\_SYS と記載します。

OKを押して続行すると、今度は Include のエラーです。

Machine.inf がありません。これは Microsoft 標準のものですので、C:¥Windows Embedded Data¥Repositories から MACHINE.INF を見つけ出して、REP ディレクトリにコピーします。

再度実行すると

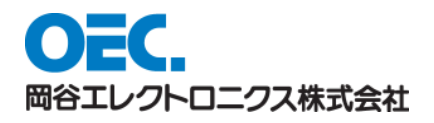

| Import File       | ×                                                                                                    |
|-------------------|----------------------------------------------------------------------------------------------------|
| <u>P</u> latform: | Windows Embedded Standard (×86)                                                                                                    |
| <u>F</u> ile:     | C:#WE#WORK#ICH8CORE#REP#ich8core.inf                                                                                                    |
| <u>L</u> og file: |                                                                                                    |
| <u>S</u> tatus:   | Completed processing file [Import succeeded]                                                                                                    |
|                   |                                                                                                    |
| Ready to          | start import session                                                                                                    |
| Processi          | ng file : C:¥WE¥WORK¥ICH8CORE¥REP¥ich8core.inf                                                                                                    |
| [NO_DR            | /]: Cannot find [NO_DRV] specified in Needs directive in the current and included IN                                                                                                    |
| ()<br>Creating    | Intel(R) ICH8 Family PCI Express Root Port 1 - 283F                                                                                                    |
|                   | III Financial Constant of the second second se |
|                   | Start Close Help                                                                                                    |
|                   |                                                                                                    |

と NO\_DRV の Warning がありますが、コンポーネントはできていますので、続行 します。

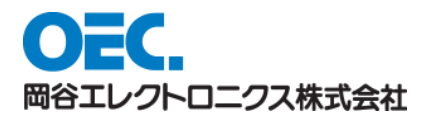

| 😂 Microsoft Component Designer-ich8core.sld* |                               |                    |  |  |  |  |  |
|----------------------------------------------|-------------------------------|--------------------|--|--|--|--|--|
| File Edit View Add Tools Communit            | ty <u>H</u> elp               |                    |  |  |  |  |  |
| 🖞 🖻 🖬 🗶 🖬 🖬 🖉 🖓                              | 2 🗞 🔏 🔍                       |                    |  |  |  |  |  |
| E Compare State                              | Name 🔺                        | Туре               |  |  |  |  |  |
| 🗄 🔂 Windows Embedded Standard (>             |                               | Component          |  |  |  |  |  |
|                                              | SIntel(R) ICH8 Family PCI Ex  | Component          |  |  |  |  |  |
|                                              | Sintel(R) ICH8 Family PCI Ex  | Component          |  |  |  |  |  |
|                                              | SIntel(R) ICH8 Family PCI Ex  | Component          |  |  |  |  |  |
|                                              | Intel(R) ICH8 Family PCI Ex   | Component          |  |  |  |  |  |
|                                              | ⇒ Intel(R) ICH8 Family PCI Ex | Component          |  |  |  |  |  |
|                                              | Intel(R) ICH8 Family Therm    | Component          |  |  |  |  |  |
|                                              | ⇒ Intel(R) ICH8/ICH8R Family  | Component          |  |  |  |  |  |
|                                              | ③ Intel(R) ICH8DH LPC Interf  | Component          |  |  |  |  |  |
|                                              | SIntel(R) ICH8DO LPC Interf   | Component          |  |  |  |  |  |
|                                              | SINTER ICH8M LPC Interfac     | Component          |  |  |  |  |  |
|                                              | Intel(R) ICH8M-E LPC Interf   | Component          |  |  |  |  |  |
|                                              |                               |                    |  |  |  |  |  |
|                                              |                               |                    |  |  |  |  |  |
|                                              |                               |                    |  |  |  |  |  |
|                                              |                               |                    |  |  |  |  |  |
|                                              |                               |                    |  |  |  |  |  |
|                                              |                               |                    |  |  |  |  |  |
|                                              |                               |                    |  |  |  |  |  |
|                                              |                               |                    |  |  |  |  |  |
|                                              |                               |                    |  |  |  |  |  |
|                                              |                               |                    |  |  |  |  |  |
|                                              |                               |                    |  |  |  |  |  |
|                                              | •                             | ()                 |  |  |  |  |  |
| ich8core.sld:Number of Objects:12            |                               | (local)¥SQLEXPRESS |  |  |  |  |  |

白いマークはコンポーネントデータベースに既にあるものになります。

これを編集したいので、

コンポーネントを右クリック Set to Latest version を行うと、編集可能となります。

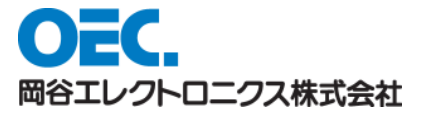

| Microsoft Component Designer-ich8core.s                  | ld*:Intel(R) ICH8 F | Family PCI Express Root Port 1 - 283F            |            |                 |             |              | x    |
|----------------------------------------------------------|---------------------|--------------------------------------------------|------------|-----------------|-------------|--------------|------|
| <u>File Edit View Add Tools Community</u>                | <u>H</u> elp        |                                                  |            |                 |             |              |      |
| 1 🖻 H H H X 🗗 🛍   P P   🔊                                | 0 🐼 🙆               |                                                  |            |                 |             |              |      |
| ich8core.sld*                                            | Component Propertie | 5                                                |            |                 |             |              | _    |
| 🖻 🛅 Windows Embedded Standard (>                         | Name: Inte          | el(R) ICH8 Family PCI Express Root Port 1 - 283F |            |                 |             |              |      |
| Intel(P) Intel(P) Telle Camily Ther                      | Version: 8.6        | .1.1002                                          | Revision:  | 6001            |             |              |      |
| Intel(R) ICH8 Family PCI                                 | GC                  |                                                  | A al-      | GC              |             |              |      |
| Group Memberships                                        | Owners:             |                                                  | Autnors:   |                 |             |              |      |
| Files                                                    | Vendor:             | 9/09/11 19:19:02                                 | Copyright: | 2009/09/11 19:1 | 9.02        |              |      |
| Component or Group [                                     | Date created:       | Date revised: 2009/09/1119:15:0                  |            | 102             |             |              |      |
| Build Order Dependenc                                    | Description: Inte   | I(R) ICH8 Family PCI Express Root Port 1 - 283F  |            |                 |             | ^            |      |
| Resources                                                |                     |                                                  |            |                 |             | ×            |      |
| Intel(R) ICH8 Family PCI                                 |                     |                                                  |            |                 |             |              |      |
|                                                          | Platform:           | Windows Embedded Standard (x86)                  |            |                 |             | Platforms    | E    |
| ⊕ (③ Intel(R) ICH8 Family PCI                            | Repository:         | Unknown Repository                               |            |                 |             | Repositories |      |
| Intel(R) ICH8 Family PCI                                 | Prototype:          | Device: System Browse Defa                       |            |                 |             |              |      |
| Intel(R) ICH8/ICH8R Fam      Totel(R) ICH8M-F LPC Intel  | Component help:     |                                                  |            |                 |             | >            |      |
| ⊕ 🌍 Intel(R) ICH8DH LPC Inte                             | HTML title:         |                                                  |            |                 |             |              |      |
| ⊕ 🌍 Intel(R) ICH8DO LPC Inte                             | Component DHTML:    |                                                  |            |                 |             | >            |      |
| Approximately Intel(R) ICH8M LPC Interf     Penecitariae |                     | Final component DHTML                            |            |                 |             |              |      |
|                                                          | Component script:   |                                                  |            |                 |             |              |      |
| Packages                                                 |                     | Encrypt script text                              |            |                 |             |              |      |
| Repository Sets                                          | Visibility:         | 1000                                             |            |                 |             |              | -    |
|                                                          |                     | Macro component                                  |            |                 |             |              |      |
|                                                          |                     | Enable multiple instances                        |            |                 |             |              | -    |
| < <u> </u>                                               | C [                 | I                                                | 1          |                 |             |              |      |
| Ready                                                    |                     |                                                  |            |                 | (local)¥SQL | EXPRESS      | - 40 |

Files セクションをみてください。

| 😳 Microsoft Component Designer-Ich8core.sld*:Intel(R) ICH8 Family PCI Express Root Port 1 - 283F [Version 8.6.1.1002,R6001]*:Files                                                                                                    |                                                          |                                 |  |  |  |  |  |  |
|----------------------------------------------------------------------------------------------------|----------------------------------------------------------|---------------------------------|--|--|--|--|--|--|
| <u>File E</u> dit <u>V</u> iew <u>A</u> dd <u>T</u> ools Communi                                                                                                    | ty <u>H</u> elp                                          |                                 |  |  |  |  |  |  |
| 🗋 🖻 🖬 🕼 🗶 🐚 🗐 ମାମ                                                                                                    | 🥑 🗞 🙆                                                    |                                 |  |  |  |  |  |  |
| ich8core.sld*     Windows Embedded Standard (x     Components     Thtel(R) ICH8 Family PCI     Group Memberships     Files     Registry Data     Scomponent or Group I     Build Order Dependenc     Resources     Intel(R) ICH8 Family PCI     GINE (R) ICH8 Family PCI     SIntel(R) ICH8 Family PCI     SIntel(R) ICH8 Family PCI     SIntel(R) ICH8 Family PCI     SIntel(R) ICH8 Family PCI     SIntel(R) ICH8 Family PCI     SIntel(R) ICH8 Family PCI     SIntel(R) ICH8 Family PCI     SIntel(R) ICH8 Family PCI | Name A<br>ich8core.cat<br>ich8core.inf<br>pci.sys        | Path<br>%66000%<br>%17%<br>%12% |  |  |  |  |  |  |
| Intel(R) ICH8/ICH8R Fam     Intel(R) ICH8M-E LPC Inte     Intel(R) ICH8DH LPC Inte     Intel(R) ICH8DO LPC Inter     Intel(R) ICH8D LPC Inter     Popendencies     Packages     Repository Sets                                                                                                    |                                                          |                                 |  |  |  |  |  |  |
| Add, modify or remove component files                                                                                                    | Add, modify or remove component files (local)¥SQLEXPRESS |                                 |  |  |  |  |  |  |

ここに記載されているファイルがこのコンポーネントに必要なファイルになります。

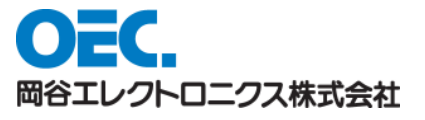

実際は、Pci.sys は他のコンポーネントからも参照されますので、必須ではないですが PCI.SYS を含む他のコンポーネントを構成に入れる必要があります。

ここでは、PCI.SYS を右クリック Disable しておきます。

ICH8CORE.INF は既にコピーされていますので、ICH8CORE.CAT を REP ディレクトリ にコピーしておきます。

新規 Repository を作成します。Repositories にて右クリック、Add Repository を選択して ください。

| Microsoft Component Designer-ich8core.s                                                                                                    | Id*:New Repo                                                                               | ository 1                                        |                                                      |                                 |
|----------------------------------------------------------------------------------------------------|--------------------------------------------------------------------------------------------|--------------------------------------------------|------------------------------------------------------|---------------------------------|
| <u>File Edit View Add Tools Community</u>                                                                                                    | <u>H</u> elp                                                                               |                                                  |                                                      |                                 |
| 🖞 🖓 🛏 ຝ 🐰 🖄 🛍 🖌 🖓 🖄                                                                                                    | 🛛 🙆 🙆                                                                                      | )                                                |                                                      |                                 |
| ich8core.sld*     Windows Embedded Standard (x     Components     Intel(R) ICH8 Family Ther     Group Memberships     Files     Files     Group Memberships     Bild Order Dependenc     Resources                                                                                                    | Repository pro<br>Name:<br>Version:<br>Owners:<br>Vendor:<br>Date created:<br>Description: | Petties New Repository 1 1.0 2009/09/11 19:30:19 | Revision:<br>Authors:<br>Copyright:<br>Date revised: | 1<br>2009/09/11 19:30:19        |
| Intel(R) ICH8 Family PCI     Intel(R) ICH8 Family PCI     Intel(R) ICH8 Family PCI     Intel(R) ICH8 Family PCI     Intel(R) ICH8 Family PCI     Intel(R) ICH8/Family PCI     Intel(R) ICH8/ICH8R Fam     Intel(R) ICH8/ICH8R Fam     Intel(R) ICH8/ICH8R Fam     Intel(R) ICH8/ICH8/Fam     Intel(R) ICH8/ICH8/Fam     Intel(R) ICH8/Fam     Intel(R) ICH8/ICH8/Fam     Intel(R) ICH8/ICH8/Fam     Intel( | Platform:<br>Source Path:<br>Build type                                                    | Windows Embedded Standard (x86)<br>¥<br>Release  | •                                                    | Platforms<br>Browse<br>Advanced |
| Repository:New Repository 1                                                                                                    |                                                                                            |                                                  |                                                      | (local)¥SQLEXPRESS              |

名前を付けます。ICH8CORE Repository としました。

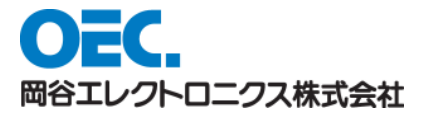

| Microsoft Component Designer-ich8core.sld                                                                                                    | *:ICH8CORE                                                                                                    | E Repository                                    |                                                      |                                 |
|----------------------------------------------------------------------------------------------------|----------------------------------------------------------------------------------------------------|-------------------------------------------------|------------------------------------------------------|---------------------------------|
| <u>File Edit View Add Tools Community</u>                                                                                                    | <u>H</u> elp                                                                                                    |                                                 |                                                      |                                 |
| 🔁 🥬 H 🖬 X 🗅 🗂 🗝 🔍 🛃                                                                                                    | 🖗 🕭 🔮                                                                                                    | )                                               |                                                      |                                 |
| ich8core.sld*     idealized Standard (x     idealized Standard (x     idealized Standard (x     idealized Standard (x     idealized Standard (x)     Intel(R) ICH8 Family Ther     idealized Standard (R) ICH8 Family PCI     idealized Standard (R) ICH8 Family PCI     idealized Standard (R) ICH8 Family PCI     idealized Standard (R) ICH8 Family PCI     idealized Standard (R) ICH8 Family PCI     idealized Standard (R) ICH8 Family Ther     idealized Standard (R) ICH8 Family Ther     idealized Standard (R) ICH8 Family PCI     idealized Standard (R) ICH8 Family PCI     idealized Standard (R) ICH8 Family PCI     idealized Standard (R) ICH8 Family PCI     idealized Standard (R) ICH8 Family Family F | Repository per<br><u>Name:</u><br>Versign:<br>O <u>w</u> ners:<br><u>V</u> endor:<br>Date created:<br>Description: | 2009/09/11 19:30:19                             | Revision:<br>Authors:<br>Copyright:<br>Date revised: | 1 2009/09/11 19:31:06           |
| Build Order Dependenc<br>Build Order Dependenc<br>Build Order Dependenc<br>Build Order Dependenc<br>Build Order Dependenc<br>Intel(R) ICH8 Family PCI<br>Intel(R) ICH8 Family PCI<br>Intel(R) ICH8 Family PCI<br>Intel(R) ICH8 Family PCI<br>Intel(R) ICH8 Family PCI<br>Intel(R) ICH8 Family PCI<br>Intel(R) ICH8 Family PCI<br>Intel(R) ICH8 Family PCI<br>Intel(R) ICH8 Family PCI<br>Intel(R) ICH8 Family PCI<br>Intel(R) ICH8 Family PCI<br>Intel(R) ICH8 Family PCI<br>Intel(R) ICH8DD LPC Inter<br>Intel(R) ICH8DD LPC Inter<br>Intel(R) ICH8M LPC Inter<br>Intel(R) ICH8M LPC Inter<br>Intel(R) ICH8M LPC Inter<br>Intel(R) ICH8M LPC Inter<br>Intel(R) ICH8M LPC Inter<br>Prepositories<br>Intel(R) ICH8M LPC Inter<br>Prepository Ive<br>Packages<br>Repository Sets<br>Inter Packages<br>Inter Packages<br>Inter Pac                                                                                                    | ₽escription:<br>Platform:<br>Source <u>P</u> ath:<br>Bylid type                                                    | Windows Embedded Standard (x36)<br>¥<br>Release | <b></b>                                              | Platforms<br>Browse<br>Advanced |
| Repository:ICH8CORE Repository                                                                                                    |                                                                                                    |                                                 |                                                      | (local)¥SQLEXPRESS              |

Source Path を設定します。Browse を選んで、REP ディレクトリを指定します。

| ProjectTemplates<br>sandbox=1044 | ^ |
|----------------------------------|---|
| sandbox-2740                     |   |
| Þ 🌆 ユーザー                         |   |
| 🔺 퉲 WE                           | - |
| a 🍶 WORK                         | E |
|                                  |   |
| REP                              |   |
|                                  |   |
| 通 新しいフォルター                       | - |

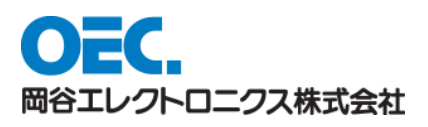

| Microsoft Component Designer-ich8core.s                                                                                                    | ld*:ICH8CORE                                                                                | E Repository                                                          |                                                      |                    |
|----------------------------------------------------------------------------------------------------|---------------------------------------------------------------------------------------------|-----------------------------------------------------------------------|------------------------------------------------------|--------------------|
| File Edit View Add Tools Community                                                                                                    | <u>H</u> elp                                                                                |                                                                       |                                                      |                    |
| 🖞 🤌 🛏 🔐 🗶 🛍 🖌 🖓 🖄                                                                                                    | 0 🙆 🙆                                                                                       | )                                                                     |                                                      |                    |
| ich8core.sld*     Windows Embedded Standard (>         Components         Gomponents         Gomponents         Gomponents         Files         Files         Registry Data         Gomponent or Group I         Suid Order Dependenc         Essources                                                                                                    | Repository prop<br>Name:<br>Version:<br>Owners:<br>Vendor:<br>Date created:<br>Description: | Perties<br>ICH9CORE Repository<br>1.0<br>2009/09/11 19:30:19          | Revision:<br>Authors:<br>Copyright:<br>Date revised: | 1                  |
| Intel(R) ICH8 Family PCI     Intel(R) ICH8 Family PCI     Intel(R) ICH8 Family PCI     Intel(R) ICH8 Family PCI     Intel(R) ICH8 Family PCI     Intel(R) ICH8 Family PCI     Intel(R) ICH8 Family PCI     Intel(R) ICH8/ICH8R Fam     Intel(R) ICH8/ICH8R Fam     Intel(R) ICH8/ICH8R Fam     Intel(R) ICH8/ICH8/ICH8R Fam     Intel(R) ICH8/ICH8/ICH8R Fam     Intel(R) ICH8/ICH8/ICH8/ICH8/ICH8/ICH8/ICH8/ICH8/ | Platform:<br>Source Path:<br>Build type                                                     | Windows Embedded Standard (x86)<br>C:#WE#WORK#ICH8CORE#REP<br>Release | <b>-</b>                                             | Browse<br>Advanced |
| Repository:ICH8CORE Repository                                                                                                    |                                                                                             |                                                                       |                                                      | (local)¥SQLEXPRESS |

コンポーネントに戻ります。

| Microsoft Component Designer-ich8core.                                                                                                    | sld*:Intel(R) ICH8 F                                                                                                    | amily PCI Express Root Port 1 - 283F                                                                                                    |                                                              |                                   |                                              |
|----------------------------------------------------------------------------------------------------|----------------------------------------------------------------------------------------------------|----------------------------------------------------------------------------------------------------|--------------------------------------------------------------|-----------------------------------|----------------------------------------------|
|                                                                                                    |                                                                                                    |                                                                                                    |                                                              |                                   |                                              |
| ich8core.sld*      Windows Embedded Standard (x     Components     Gorponents     intel(R) ICH8 Family PCI     Group Memberships     Files     Windows Embedded Standard (x     Files     Windows Embedded Standard (x     Gorponent or Group I     Windows Embedded Standard (x     Resources                                                                                                    | Component Properties       Name:     Intel       Versign:     8.6.       Owners:     GC       Vendor:     Date created:       Date created:     2000       Description:     Intel | (R) ICH8 Family PCI Express Root Port 1 - 283F           1.1002           9/09/11 19:19:02           (R) ICH8 Family PCI Express Root Port 1 - 283F | Revision:<br>Authors:<br><u>C</u> opyright:<br>Date revised: | 6001<br>GC<br>2009/09/11 19:28:10 |                                              |
| Intel(R) ICH8 Family PCI     Intel(R) ICH8 Family PCI     Intel(R) ICH8 Family PCI     Intel(R) ICH8 Family PCI     Intel(R) ICH8 Family PCI     Intel(R) ICH8/ICH8R Family PCI     Intel(R) ICH8/ICH8R Family     Intel(R) ICH8M-E LPC Intel     Intel(R) ICH8D0 LPC Intel     Intel(R) ICH8D0 LPC Intel | Platform:<br>Repository:<br>Prototype:<br>Component help:<br>HTML title:<br>Component DHTML:                                                                                      | Windows Embedded Standard (x86)<br>Unknown Repository<br>Device: System                                                                             |                                                              | Browse                            | Platforms. E<br>Repositories,<br>Deraut<br>> |
| Intel(R) ICH8M LPC Interf     Repositories     Group Memberships     Dependencies     Packages     Repository Sets                                                                                                    | Component script:<br>V[sibility:                                                                                                    |                                                                                                    |                                                              |                                   | , , *                                        |
| Component:Intel(R) ICH8 Family PCI Expres                                                                                                    | s Root Port 1 - 283F                                                                                                    |                                                                                                    |                                                              | (local)¥SQL                       | EXPRESS                                      |

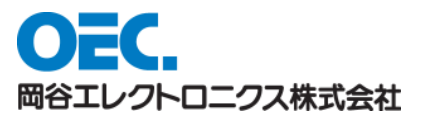

リポジトリを今ほど作成したリポジトリに設定します。

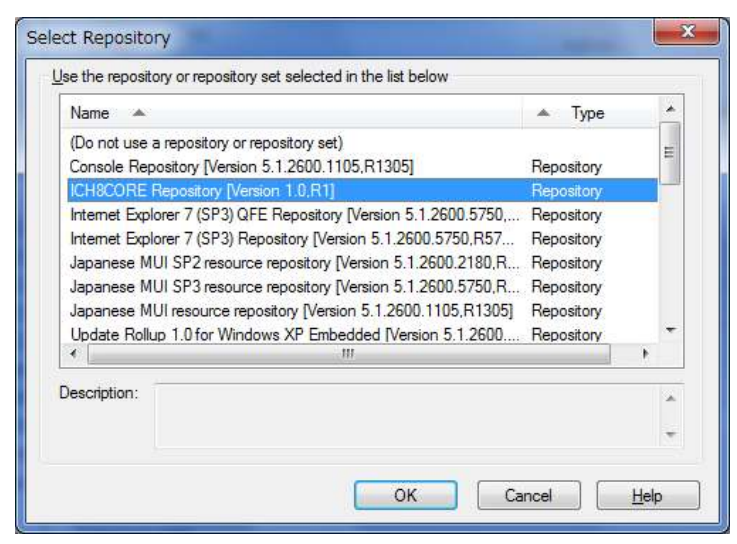

リポジトリが設定されていることを確認ください。

| Edit View Add Tools Community                                                                                                    | / <u>H</u> elp                                                                        |                                                                                                    |               |                     |              |
|----------------------------------------------------------------------------------------------------|---------------------------------------------------------------------------------------|----------------------------------------------------------------------------------------------------|---------------|---------------------|--------------|
|                                                                                                    | 2 💁 💁 🔍                                                                               |                                                                                                    |               |                     |              |
| ich8core.sld*                                                                                                    | Component Propertie                                                                   | 55                                                                                                 |               |                     |              |
| Components                                                                                                    | Name: Inte                                                                            | el(R) ICH8 Family PCI Express Root Port 1 - 283F                                                   |               |                     |              |
| Intel(R) ICH8 Family Ther                                                                                                    | Version: 8.6                                                                          | .1.1002                                                                                            | Revision:     | 6001                |              |
| □ · · · · · · · · · · · · · · · · · · ·                                                                                                    | Owners: GC                                                                            |                                                                                                    | Authors:      | GC                  |              |
| Group Memberships                                                                                                    | Vendor:                                                                               |                                                                                                    | Copyright:    |                     |              |
| Registry Data                                                                                                    | Date created: 20                                                                      | 09/09/11 19:19:02                                                                                  | Date revised: | 2009/09/11 19:33:39 |              |
| Component or Group I     Gymean and the second second | Description:                                                                          | el(R) ICH8 Family PCI Express Root Port 1 - 283F                                                   |               |                     | *            |
|                                                                                                    | Platform                                                                              | Windows Embedded Standard (x86)                                                                    |               |                     | Platforms    |
| Intel(R) ICH8 Family PCI                                                                                                    | Repository:                                                                           | ICH8CORE Repository                                                                                |               |                     | Repositories |
| Intel(R) ICH8 Family PCI     Intel(R) ICH8 Family PCI                                                                                                    | Prototype:                                                                            | Device: System                                                                                     |               | Browse              | Default      |
|                                                                                                    |                                                                                       |                                                                                                    |               |                     |              |
|                                                                                                    | Component help:                                                                       |                                                                                                    |               |                     | >            |
|                                                                                                    | Component help:<br>HTML title:                                                        |                                                                                                    |               |                     | >            |
| Intel(R) ICH8/ICH8R Fam     Intel(R) ICH8M-E LPC Inte     Intel(R) ICH8DH LPC Inte     Intel(R) ICH8DH LPC Inte     Intel(R) ICH8DO LPC Inte                                                                                                    | Component help:<br>HTML title:<br>Component DHTML                                     |                                                                                                    |               |                     | <            |
| Intel(R) ICH8/ICH8R Fam     Intel(R) ICH8M-E LPC Inte     Intel(R) ICH8DH LPC Inte     Intel(R) ICH8DH LPC Inte     Intel(R) ICH8DD LPC Inte     Intel(R) ICH8M LPC Inter                                                                                                    | Component help:<br>HTML title:<br>Component DHTML                                     | Final component DHTML                                                                              |               |                     | >            |
| Intel(R) ICH8/ICH8R Fam     Intel(R) ICH8M-E LPC Inte     Intel(R) ICH8DH-E LPC Inte     Intel(R) ICH8DH LPC Inte     Intel(R) ICH8DH LPC Inter     Repositories     Intel(R) ICH8CH LPC Inter                                                                                                    | Component help:<br>HTML title:<br>Component DHTML                                     | :<br>Final component DHTML                                                                         |               |                     | >            |
| Intel(R) ICH8/ICH8R Fam     Intel(R) ICH8M-E LPC Inte     Intel(R) ICH8DH LPC Inte     Intel(R) ICH8DD LPC Inte     Intel(R) ICH8DM LPC Interf     Repositories     Intel(R) ICH8M LPC Interf     Group Memberships                                                                                                    | Component help:<br>HTML title:<br>Component DHTML<br>Component script:                | Final component DHTML  Final component tegt                                                        |               |                     | <<br>>       |
| Intel(R) ICH8/ICH8R Fam     Intel(R) ICH8/HE LPC Inte     Intel(R) ICH8DH LPC Inte     Intel(R) ICH8DD LPC Inte     Intel(R) ICH8DM LPC Inter     Intel(R) ICH8M LPC Inter     Intel(R) ICH8M LPC Inter     Inter     | Component help:<br>HTML title:<br>Component DHTML<br>Component script:<br>Vjsibility: | Final component DHTML  Final component tegt 1000                                                   |               |                     | >            |
| Intel(R) ICH8/ICH8R Fam     Intel(R) ICH8M-E LPC Inte     Intel(R) ICH8DLPC Inte     Intel(R) ICH8DLPC Inter     Intel(R) ICH8DLPC Inter     Intel(R) ICH8DM LPC Inter     Intel(R) ICH8M LPC Inter     Intel(R) ICH8CM LPC Inter     Intel(R) ICH8CM LPC Inter     Intel(R) ICH8CM LPC Inter     Intel(R) ICH8CM LPC Inter     Intel(R) ICH8CM LPC Inter     Intel(R) ICH8CM LPC Inter     Intel(R) ICH8CM LPC Inter     Intel(R) ICH8M LPC Inter     Intel(R) ICH8M LPC Inter     Inter     Intel(R) ICH8M LPC Inter     Inter     Intel(R) ICH8M LPC Inter     Inter    | Component help:<br>HTML title:<br>Component DHTML<br>Component script:<br>Visibility: | Final component DHTML  Final component tegt  1000 Macro component Component instances are editable |               |                     | >            |

同様にファイルを伴うコンポーネントを作成したら、そのコンポーネントに必要なファイ ルを含むリポジトリを作成し、コンポーネントにリポジトリの関連付けを行ってください。 Save as で SLD ディレクトリに保存します。 ICH8CORE ディレクトリは

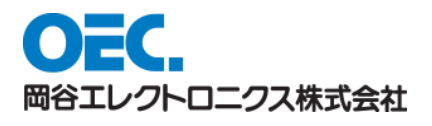

ICH8CORE.INF ICH8CORE.CAT

SLD

REP

ICH8CORE.SLD

となりました。

このディレクトリ構成を保ったまま、SLD¥ICH8CORE.SLD を Component Data Base Manager で取り込めば、Target Designer で使用できるようになります。

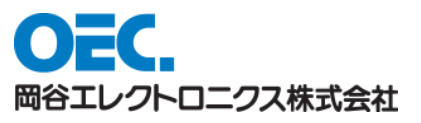